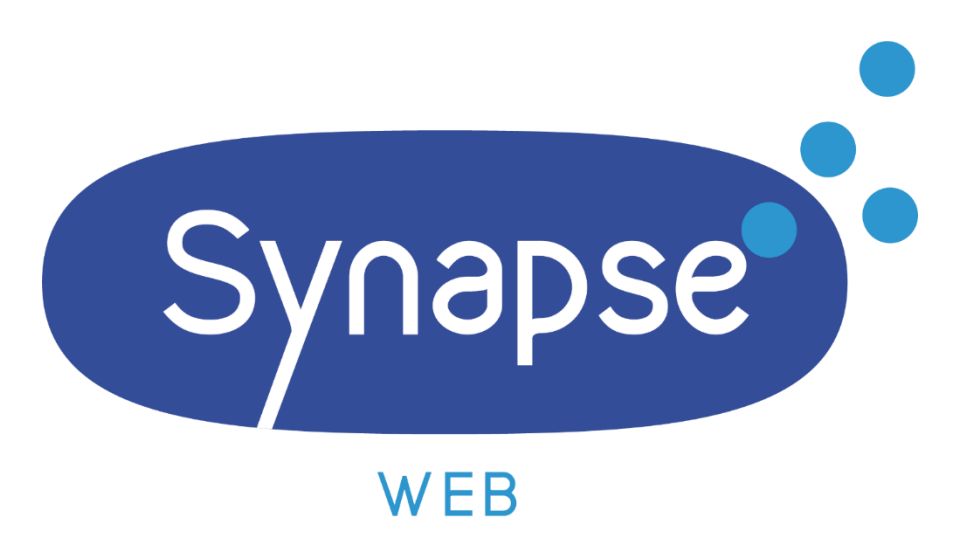

# **GUIDE INSCRIPTION ET** TÉLÉCHARGEMENT

VOTRE INTERLOCUTEUR

Frédéric MESGUICH

Hotline ouest : 02 99 55 02 05 Hotline reste de la France : 01 72 33 90 70

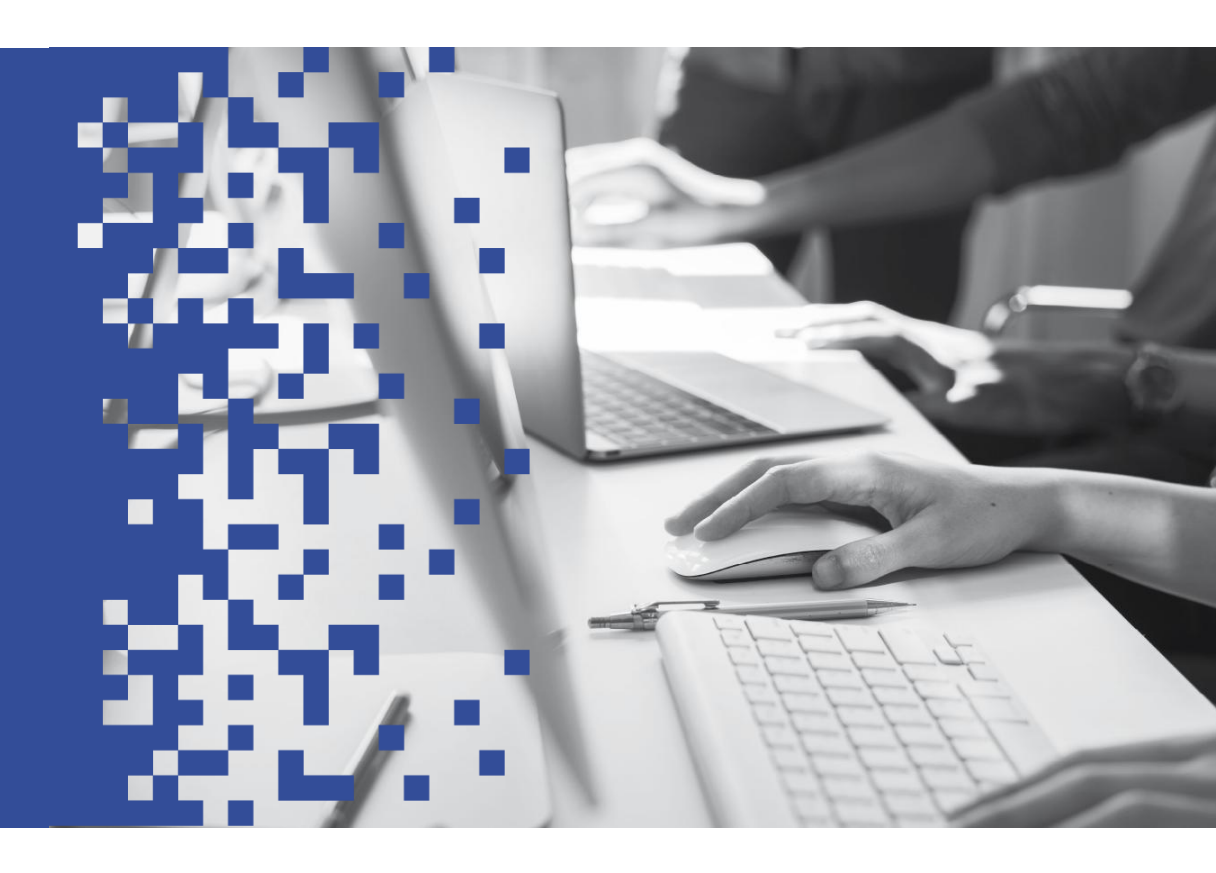

**GUIDE INSCRIPTION** info@synapse-entreprises.com

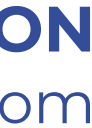

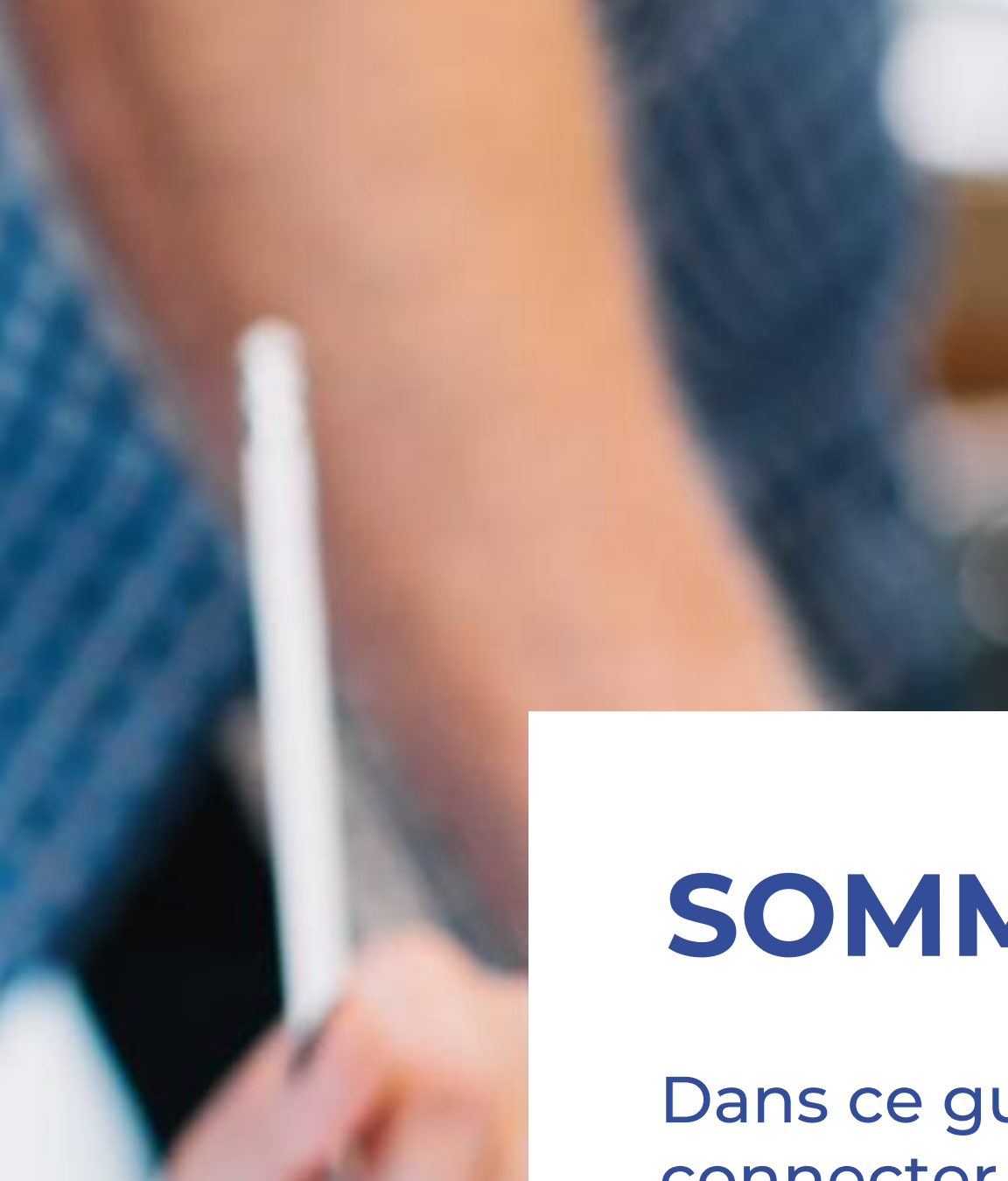

# SOMMAIRE

Dans ce guide, vous verrez comment s'inscrire ou se connecter sur la plateforme de dématérialisation de Synapse ainsi que ses différentes fonctionnalités :

Enregistrement

**Recherche procédure** 

Téléchargement

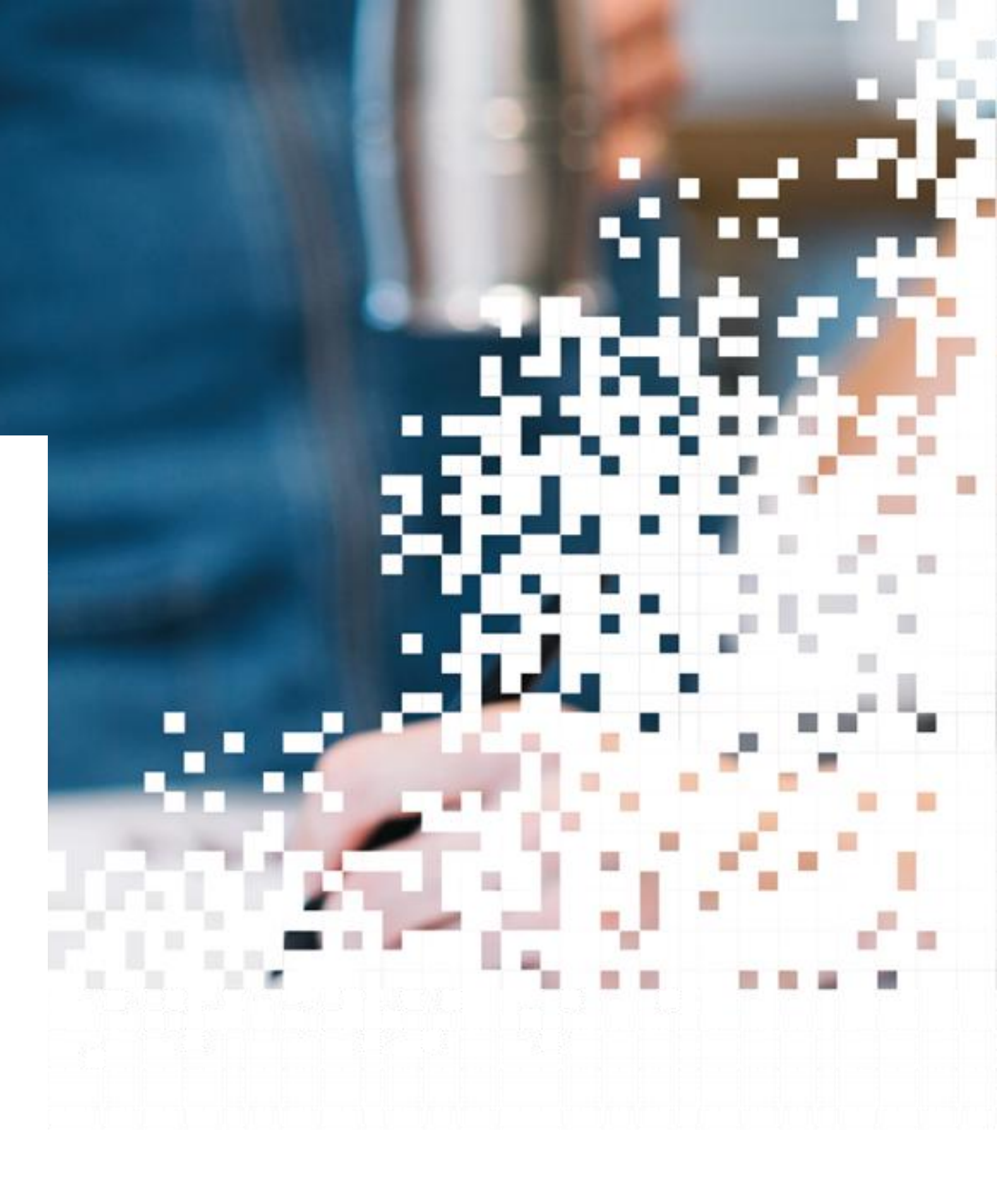

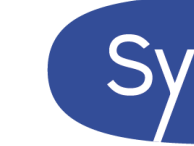

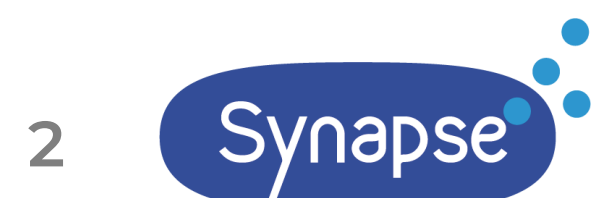

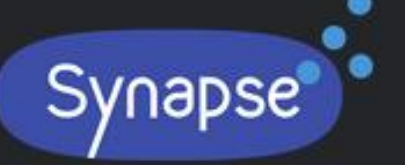

# Dématérialisation des appels d'offres Des services fiables, simples et évolutifs

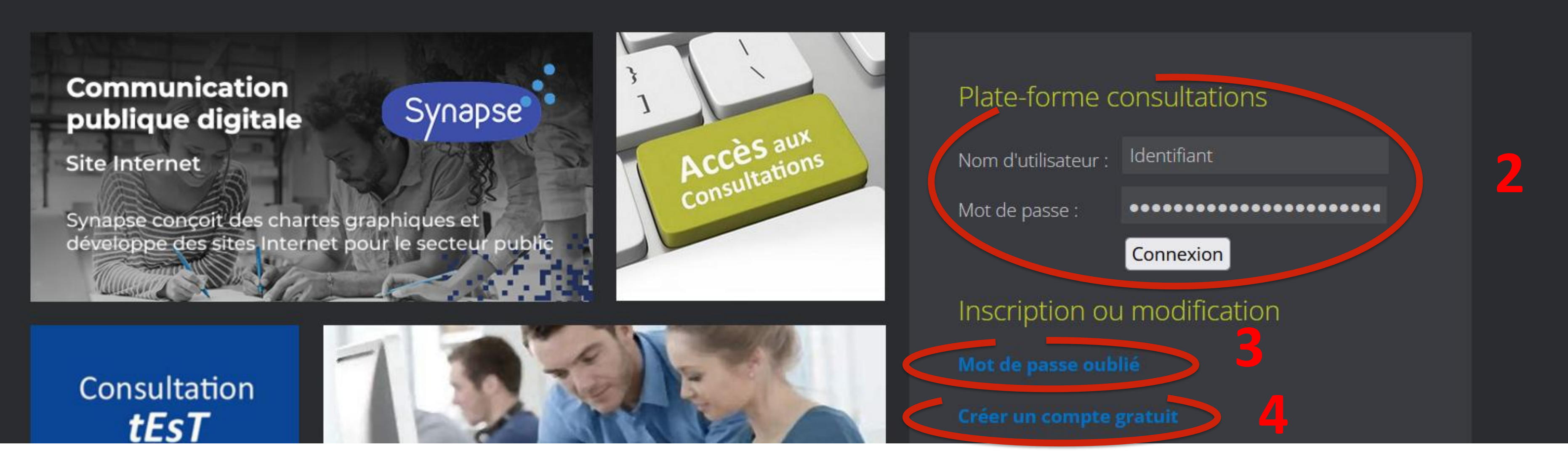

## **Pour S'inscrire ou se connecter :**

- I Rendez-vous sur le site <u>www.synapse-entreprises.com</u>

à la page 6.

- **3** Si besoin, cliquez sur « Mot de passe oublié ».
- 4 Si vous n'avez pas de compte cliquer sur « Créer un compte gratuit » et passez aux pages 3 à 5.

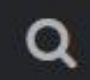

Modifier des contenus-Une page

2 - Si vous avez déjà un compte, rentrez vos identifiants en veillant aux majuscules, minuscules et espaces et passez

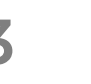

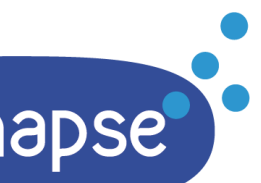

## Parcours de création de compte

- Si la plateforme est en anglais, cliquez sur le drapeau français avant de commencer.

- **2** Pour finaliser votre inscription, il vous faut remplir tous les champs dotés d'une \*
- Nom, Prénom
- Téléphone
- Email
- Type d'établissement
- Nom de l'entreprise
- Numéro de Siret
- Adresse
- Ville
- Pays
- Décrivez votre activité (500 caractères)

### СТМ

### Instructions

Remplissez le formulaire pour enregistrer votre entreprise. Une fois complété, cliquer sur 'Enregistrer'. Les champs marqués d'un "\*" sont obligatoires.

Nº de tel 01 72 33 90 70

### Enregistrement en ligne

Coordonnées de contact l'entreprise

Veillez à saisir correctement les informations notamment l'email et le téléphone. Le client peut être amené à vous contacter. Nota : respecter la syntaxe internationale pour le téléphone soit +33 172339070 our le N° de tel 01 72 33 90 70

Syntaxe numéro de téléphone

Veillez à bien respecter la syntaxe internationale pour le téléphone soit par exemple +33 172339070 pour le

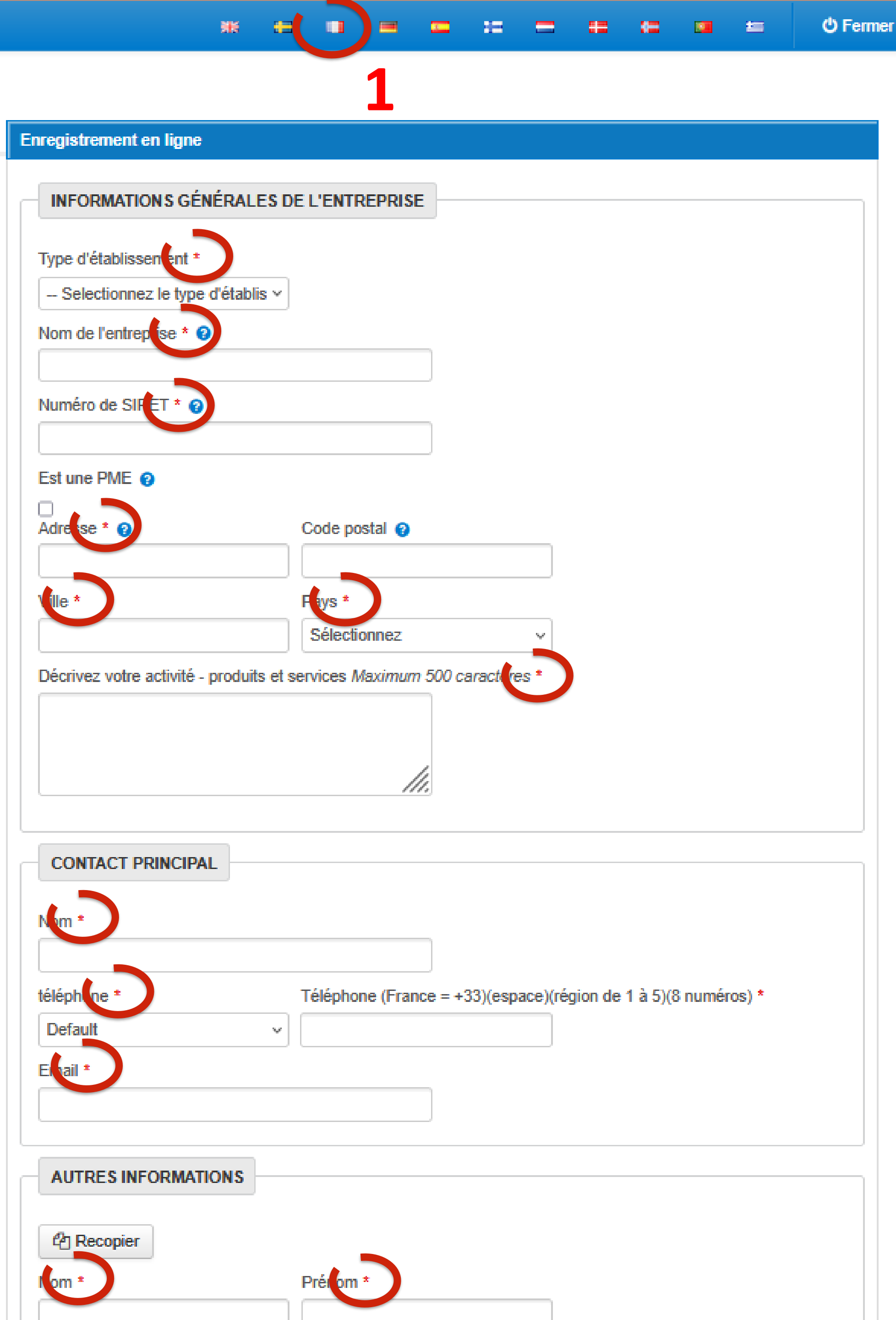

# Parcours de création de compte

-Veillez à bien conserver vos codes d'accès, ceux-ci vous serviront chaque fois que vous voudrez accéder à la plateforme, quelque soit le client.

Veillez bien aux majuscules, aux minuscules et à la syntaxe de ceux-ci. Le nom d'utilisateur doit ne jamais avoir été utilisé sur la plateforme.

2 - Cocher la case « j'ai lu les conditions et les accepte ».

**3** - Puis cliquez sur «Enregistrer » Il vous est alors possible de vous connecter.

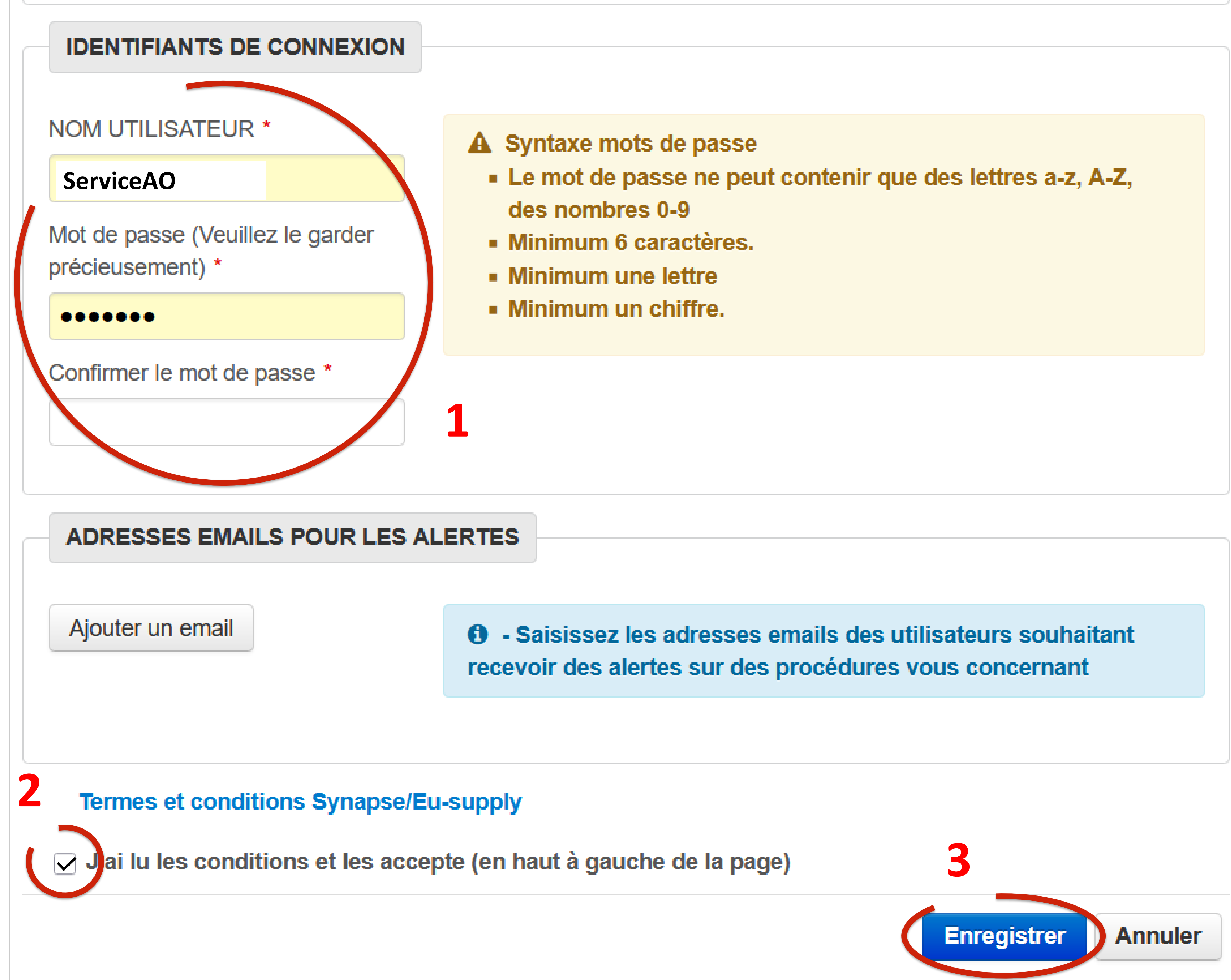

### 

## Bienvenue sur votre plate-forme sécurisée Villoing-Le Baron Lou

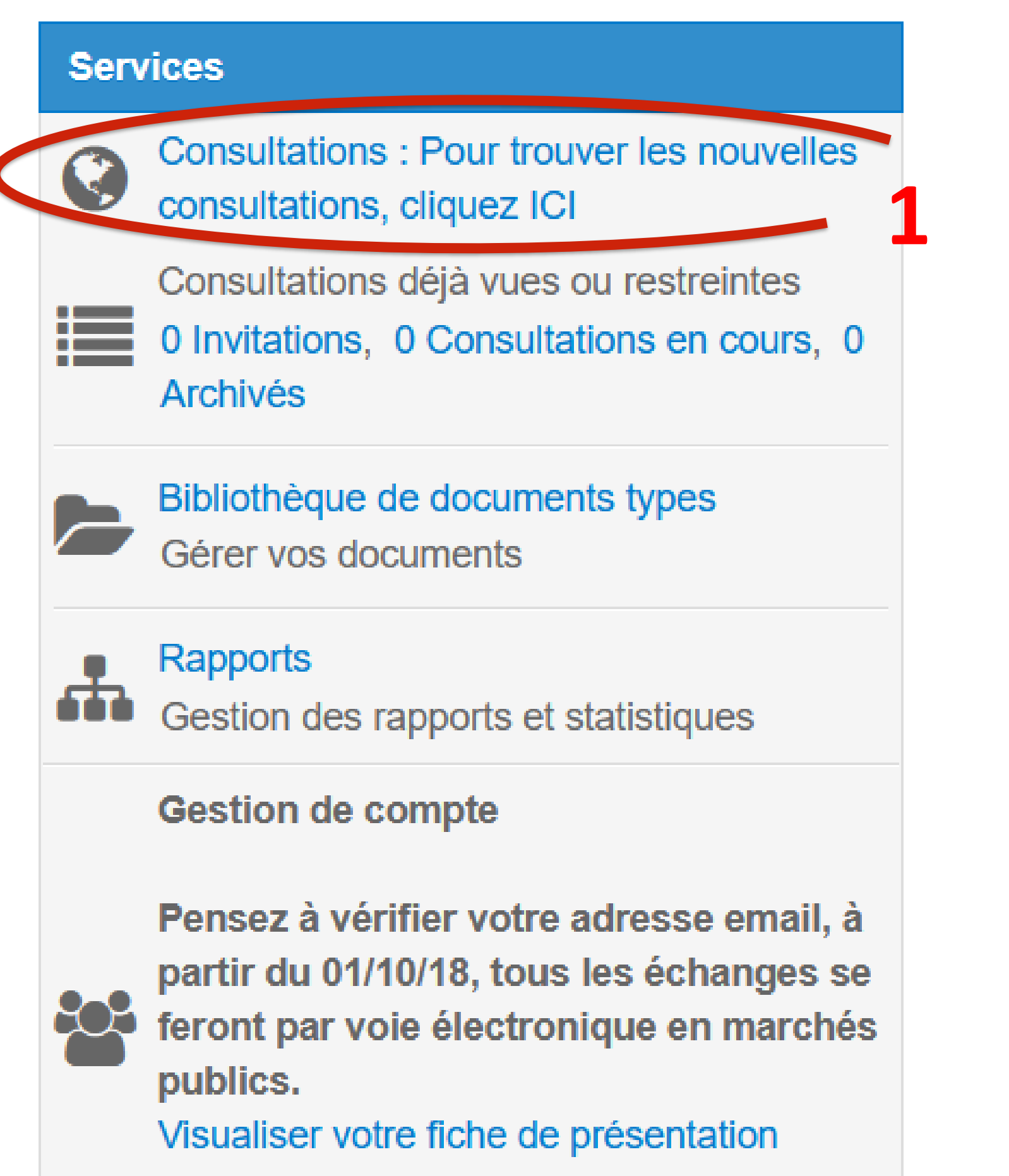

gauche.

Messages

Aucun message non lu

### Notifications système

24/03/2025 14:14

1 Notifications système non lues

## Accéder aux consultations

I - Cliquez sur « Consultations publiées en cours ».

Pour trouver la liste des appels d'offres en cours cliquez sur le lien "Consultations publiées en cours" sur le côté

### Bienvenue à Eu-supply

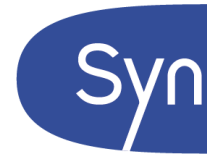

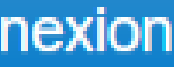

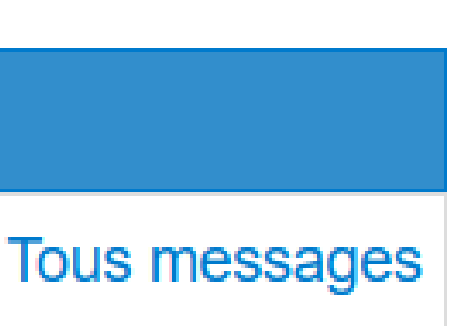

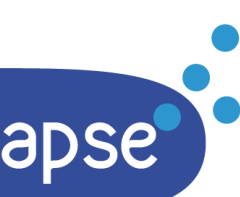

Accueil / Consultations en cours

## Consultations en cours

### Filtres

| Consultations en cours | ~ Local               |
|------------------------|-----------------------|
| De                     | A                     |
| 24/03/2015             | 24/03/2025            |
| Pays                   | Type de procédure     |
| Tous les pays          | Toutes les procédures |

### Accéder aux consultations

de l'appel d'offre.

2 - Puis sur le champ « Acheteur », sélectionnez votre donneur d'ordre.

**3** - Cliquez sur « Recherche » et descendez la page jusqu'en bas pour voir les résultats.

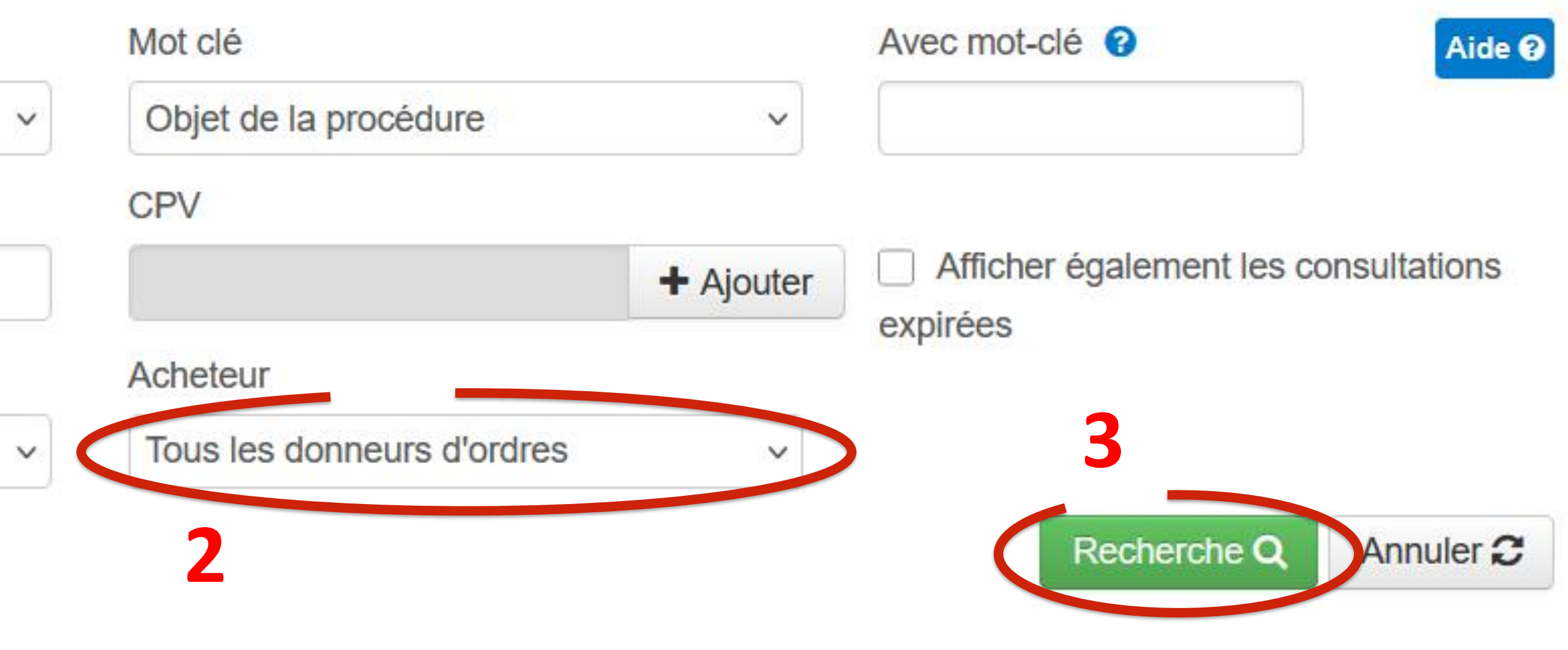

- Recherchez la procédure qui vous intéresse en cliquant sur « Pour trouver facilement un dossier [...] par « donneur d'ordre ». Vous pouvez aussi effectuer une recherche « avec mot-clé » en utilisant UN mot se trouvant dans l'intitulé

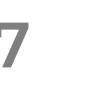

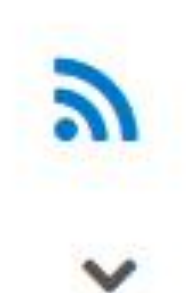

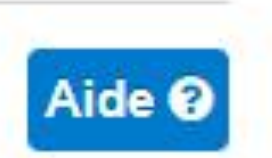

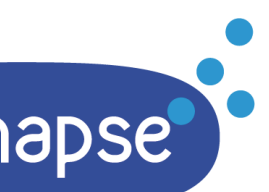

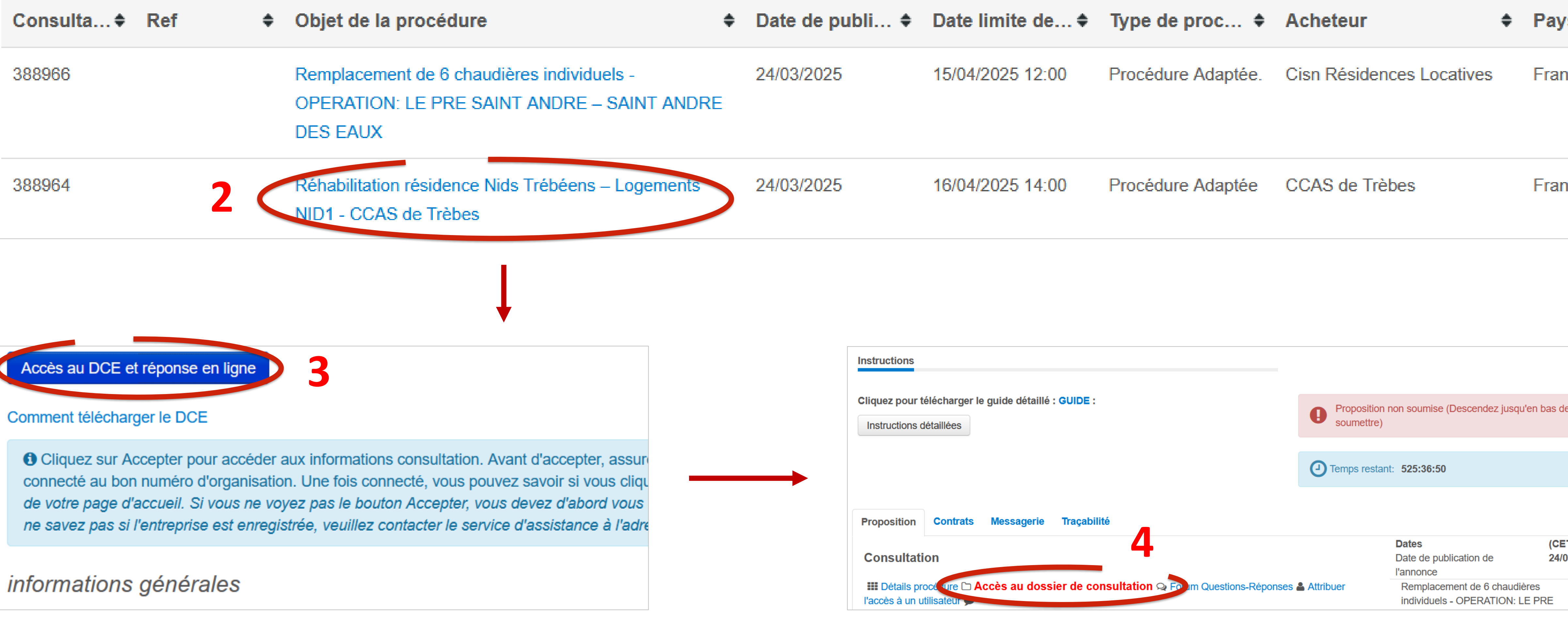

### Accéder aux consultations

- I Descendre dans la page des résultats pour trouver le tableau des consultations.
- 2 Cliquez sur l'objet de la procédure qui vous intéresse
- **3** Cliquez sur « Accès au DCE et réponse en ligne »
- 4 Descendre dans la page de la consultation choisie pour cliquer sur « Accès au dossier de consultation »

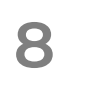

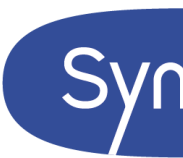

| s t                 | • |
|---------------------|---|
| ice                 |   |
| ice                 |   |
|                     |   |
|                     |   |
| e l'écran pour      |   |
|                     |   |
| T)<br>03/2025 12:04 |   |
|                     |   |

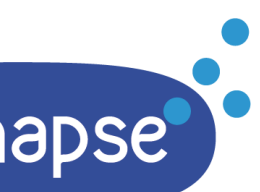

### Documents

IMPORTANT : Si le bouton « Tout télécharger » est grisé, vous devez télécharger les fichiers un par un en cliquant sur leur nom Sous « Dossier procédure », vous pouvez déployer l'arborescence en cliquant sur le « ». En sélectionnant ensuite un dossier de l'arborescence déployée, les fichiers qui s'y trouvent apparaissent alors à droite.

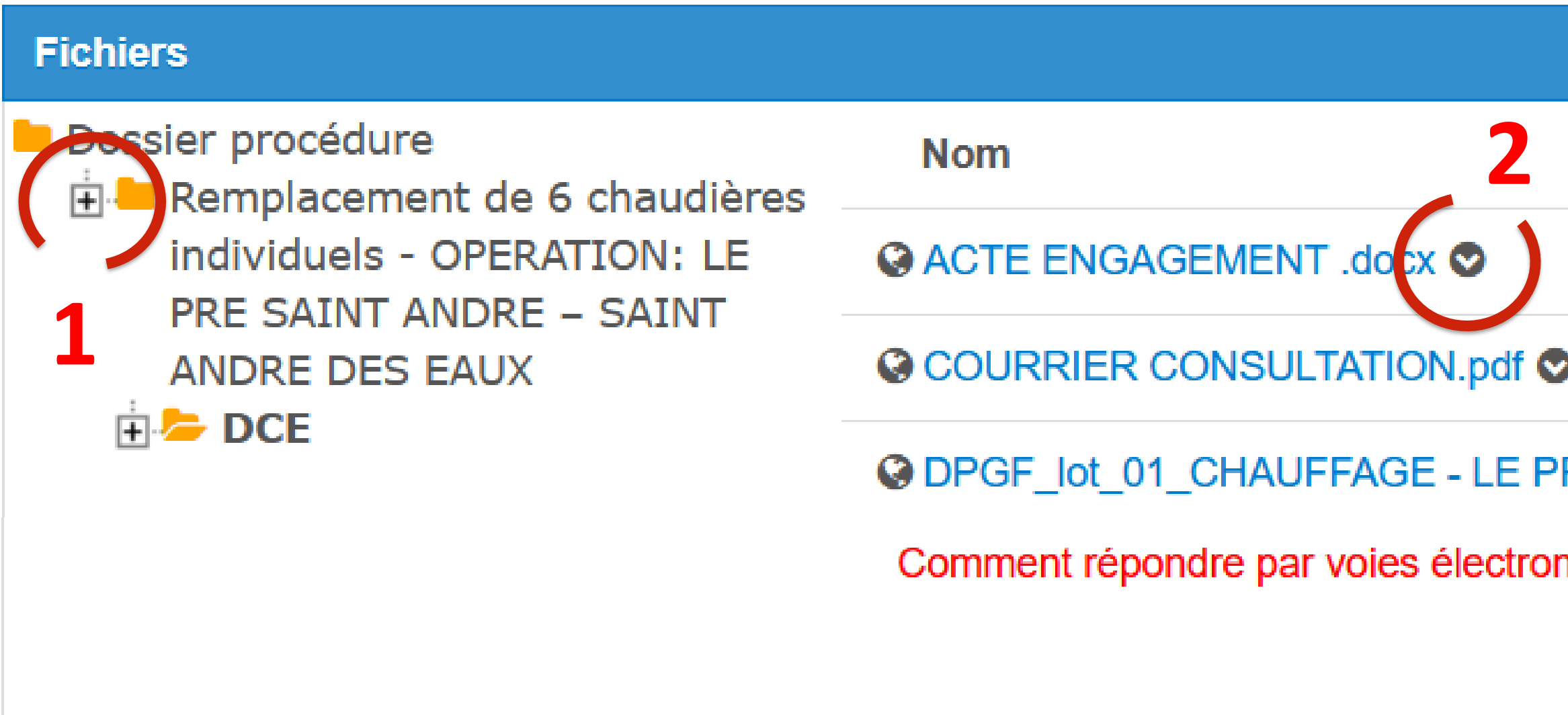

### Accéder aux consultations

Ici, s'affichent les documents dans le DCE.

- Certain dossier comporte des sous-dossiers, cliquer sur le « + » pour déplier l'arborescence.
- 2 Vous pouvez télécharger les pièces individuellement, en cliquant sur la flèche
- 3 Toutes les télécharger en cliquant sur « Tout télécharger (ZIP) » et enregistrer les documents sur votre

bureau (si le bouton est grisé, cela signifie qu'il n'est pas disponible).

|            | Taille                 | Mis à jou |
|------------|------------------------|-----------|
|            | 24                     | 24/03/202 |
|            | 73                     | 24/03/202 |
| RE SAINT 🛇 | 220                    | 24/03/202 |
| niques     | 3                      |           |
|            | Tout télécharger (ZIP) | Fermer    |
|            |                        |           |

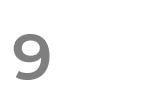

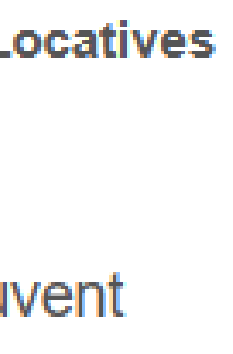

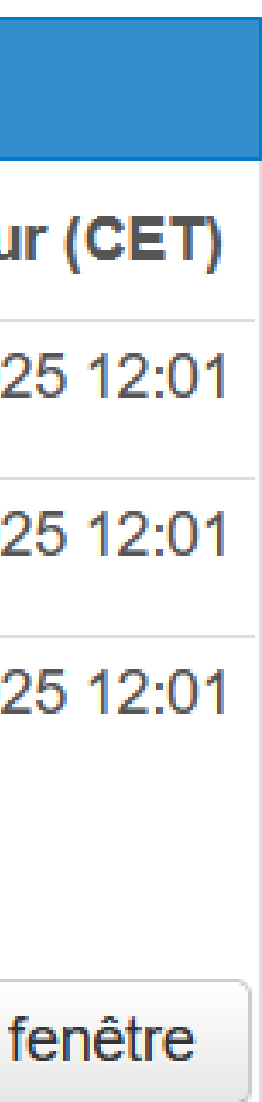

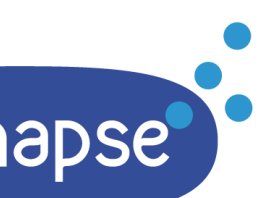

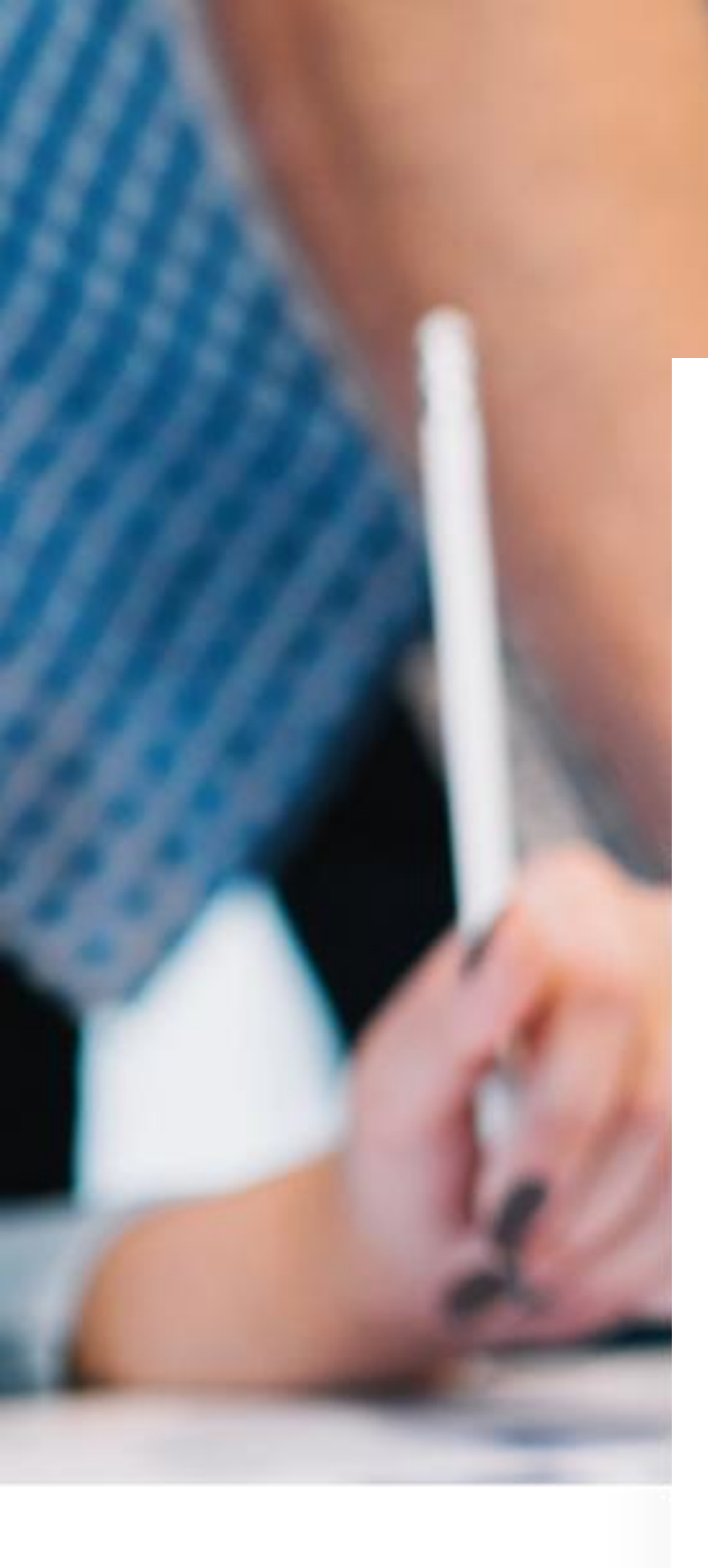

# MERCI D'AVOIR VISIONNÉ NOTRE GUIDE

Un guide dédié à la réponse électronique est également disponible en téléchargement.

Si vous rencontrez des difficultés, contactez notre hotline :

info@synapse-entreprises.com

Ligne pour les marchés de l'ouest : 02 99 55 02 05 Reste de la France : 01 72 33 90 70

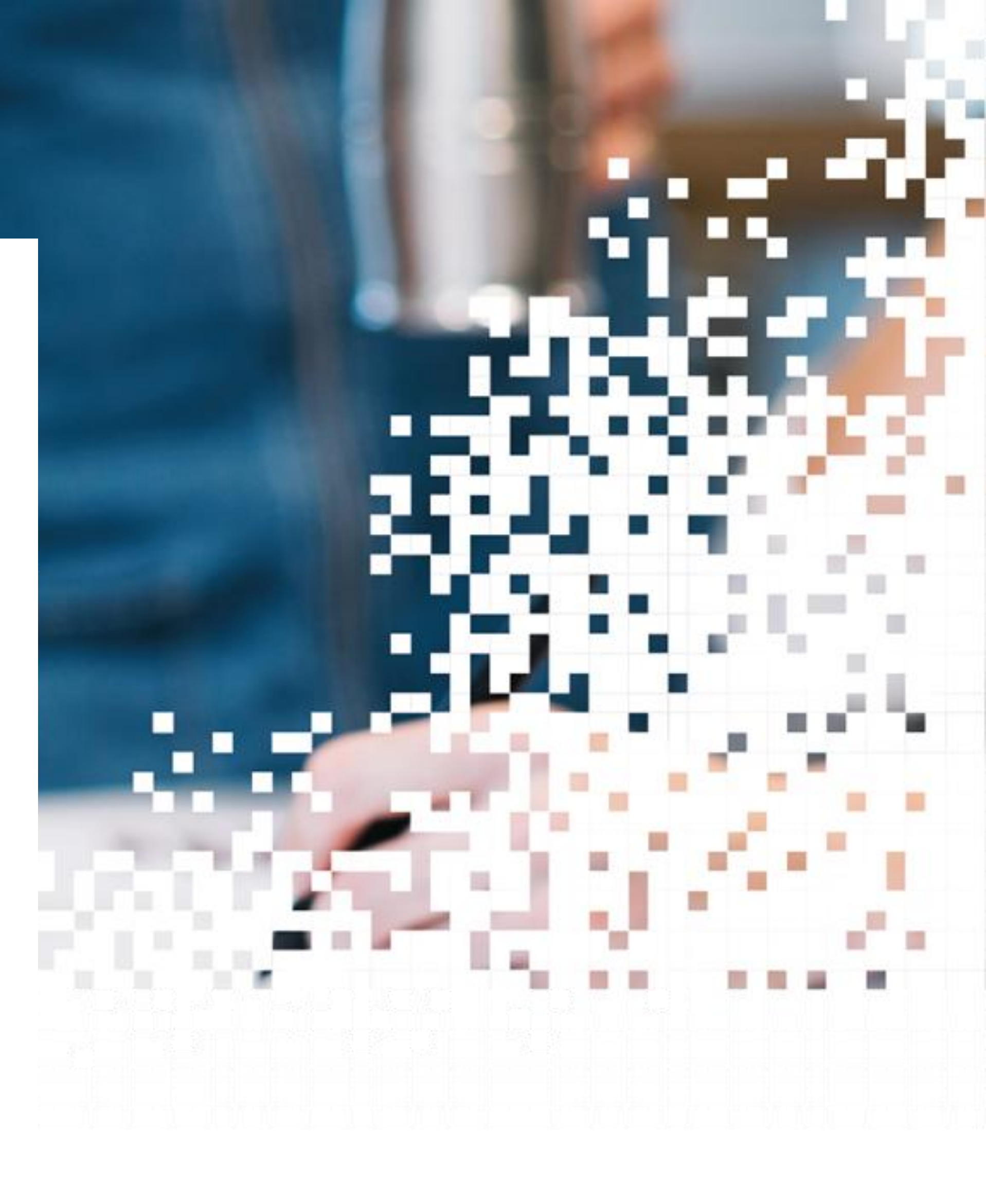

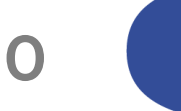

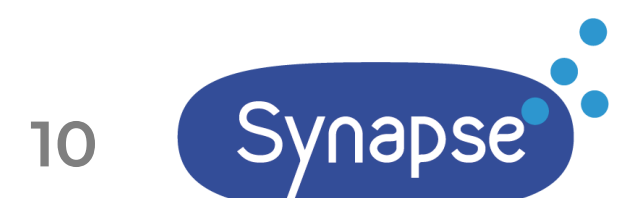